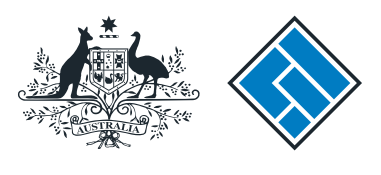

ASIC

User guide

## **Registered Agent Portal**

# How to submit an application for registration of a managed investment scheme

How to submit an application for registration of a managed investment scheme

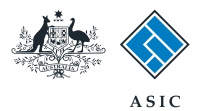

- Complete this task when an applicant (an individual or the proposed responsible entity, or another corporation) wants to register a managed investment scheme.
- You will need to log in to your online account before you begin.

The screens and data pictured in this guide are examples only. Actual screens can have minor differences in text and layout.

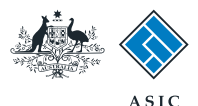

#### Start transaction

1. Once logged in, select **Start new** form in the left hand menu.

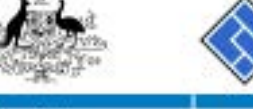

| Stanger 7                                            |                                    | SIC<br>druhan Sucurities & Investments Commission                              |             |                         | Forms manager<br>Registered ager |
|------------------------------------------------------|------------------------------------|--------------------------------------------------------------------------------|-------------|-------------------------|----------------------------------|
| labox (11)                                           |                                    |                                                                                |             |                         |                                  |
| Start new form Eorms in progress (5) Forms submitted | Agent Cl<br>Contact EX<br>Email 12 | TIZEN, JOHN Agent No. 12345<br>AMPLE COMPANY PTY LTD ACN 000 000 000<br>345678 |             |                         |                                  |
| View company details                                 | Inhox                              |                                                                                |             |                         |                                  |
| Charges Reports<br>Lodgement History                 | Date                               | Form                                                                           | ACN         | Company Name            |                                  |
| Transaction Listing                                  | 11/08/2011 16:03                   | Transaction Listing Report                                                     |             |                         | 10                               |
| cotoning regits                                      | 05/06/2011 03:43                   | RC05 - Confirmation notice                                                     | 000 570 114 | TEST COMPANY A PTY LTD  | - E                              |
| Profile                                              | 05/06/2011 03:41                   | RC05 - Confirmation notice                                                     | 007 660 581 | TEST COMPANY B PTY LTD  | 10                               |
| Change password                                      | 05/06/2011 03:41                   | RC05 - Confirmation notice                                                     | 561 789 872 | TEST COMPANY C PTY LTD  | 10                               |
| Lipdate contact details                              | 25/05/2011 18:54                   | RC05 - Confirmation notice                                                     | 551 789 907 | TEST COMPANY D PTY LTD  | 10                               |
| LISH                                                 | 25/05/2011 18:29                   | RC05 - Confirmation notice                                                     | 551 789 970 | TEST COMPANY E PTY LTD  | - ED                             |
|                                                      | 23/05/2011 16:25                   | RC05 - Confirmation notice                                                     | 000 405 845 | TEST COMPANY F PTY LTD  | 0                                |
| Finish                                               | 03/05/2011 14:06                   | RC05 - Change of company name certificate                                      | 000 570 114 | TEST COMPANY & PTY LTD  | 10                               |
| Laga                                                 | 30/04/2011 12:37                   | RC08 - Charge Certificate                                                      | 550 585 183 | TEST COMPANY H PTY LTD  | 10                               |
| Help                                                 | 30/04/2011 11:43                   | RC08 - Charge Certificate                                                      | 000 687 230 | TEST COMPANY I PTY LTD  |                                  |
| Ask a question                                       | 30/04/2011 11:31                   | RC05 - Change of company name certificate                                      | 550 471 219 | TEST COMPANY J PTY LTD  | 10                               |
| Technical FAQ                                        | 21/04/2011 18:01                   | RC05 - Confirmation notice                                                     | 561 790 688 | TEST COMPANY & PTY LTD  | 13                               |
| Lodgement                                            | 14/04/2011 18:05                   | RC05 - Confirmation notice                                                     | 551 789 907 | TEST COMPANY L PTY LTD  | 11                               |
| Responsibilities                                     | 12/04/2011 18:02                   | RC05 - Confirmation notice                                                     | 551 789 907 | TEST COMPANY M PTY LTD  | 10                               |
| Daw Couldes                                          | 24/03/2011 11:38                   | RC05 - Company Statement                                                       | 000 687 230 | TEST COMPANY N PTY I TD | 1                                |
| Links<br>Search ASIC<br>Search ABR                   | Show all documents                 |                                                                                |             |                         | Hide Documents                   |
|                                                      | Viewing Forms in                   | n the inbox                                                                    |             |                         |                                  |

CICK on the form

A print file will then be loaded into a new browser window in Adobe PDF format. You can print the form using the Adobe toolbar. You must have Adobe reader Version 5 or higher to print this form.

> ASIC Home | Privacy Statement. | Conditions of use. | Eeedback Copyright 2003-2014 Australian Securities & Investments Commission

The screens and data pictured in this guide are examples only. Actual screens can have minor differences in text and layout.

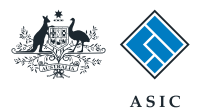

#### Select form type

1. From the list of available forms, select 5100A.

| A ALE                  |             | ASIC                                                                                                    | Forms manager    |
|------------------------|-------------|----------------------------------------------------------------------------------------------------|------------------|
| "Thomas "              | $\sim$      | Anstrellea Securities & Investments Commission                                                                                                    | Registered agent |
| Inbox (11)             |             |                                                                                                    |                  |
|                        | Agent       | CITIZEN, JOHN Agent No. 12345                                                                                                    |                  |
| Start new form         | Contact     | John CITIZEN                                                                                                    |                  |
| Forms in progress (6)  | Email       | john citizen/gexample.com                                                                                                    |                  |
| Forms submitted        |             |                                                                                                    |                  |
| view company details   | Start a new | form                                                                                                    |                  |
| Charges Reports        | Form        | Description                                                                                                    |                  |
| Indramant History      | 484         | Change to Company Details V2                                                                                                    |                  |
| Transaction Listing    |             | Use this form to notify ASIC of:                                                                                                    |                  |
| Outstanding Debits     |             |                                                                                                    |                  |
|                        |             | Change of address                                                                                                    |                  |
| Profile                |             | <ul> <li>Appoint or cease company officeholder</li> </ul>                                                                                                    |                  |
| Change password        |             | <ul> <li>Change of name - officeholders or members</li> </ul>                                                                                                    |                  |
| Update contact details |             | Change to members' register                                                                                                    |                  |
| Update ABN for Auskey  |             | Change to share structure                                                                                                    |                  |
| user                   |             | <ul> <li>Change of details - utimate holding company</li> </ul>                                                                                                    |                  |
| DELETION D             |             | <ul> <li>Criangle to special purpose company status</li> </ul>                                                                                                    |                  |
| Finish                 |             | No. 18 - Frank Street Street Str |                  |
| Logoff                 | 2008        | Romication of resolution - change of company name                                                                                                    |                  |
| La la                  | 367         | Appointment or certaining to also                                                                                                    |                  |
| нер                    | 370         | Restantion of Officebolder V3                                                                                                    |                  |
| Ask a question         | 4108        | Change of company name reservation                                                                                                    |                  |
| Towns works            | 410F        | Extension of name reservation                                                                                                    |                  |
| I odramant             | 485         | Statement in relation to Company solvency V2                                                                                                    |                  |
| Responsibilities       | 492         | Request for correction                                                                                                    |                  |
| User Guides            | 5100A       | Registration of a managed investment scheme                                                                                                    |                  |
| DOUND CONTRACTOR       | 6010        | Voluntary Deregistration of a Company                                                                                                    |                  |
| Links                  | 202         | Supplementary Document V4                                                                                                    |                  |
| Search ASIC            | 902         | Supplementary Document Vo                                                                                                    |                  |
| Search ABR             | P6901       | Review Date Report                                                                                                    |                  |
|                        | - R601      | Company Deck Report                                                                                                    |                  |
|                        | INS.LI      | request in company beaus                                                                                                    |                  |
|                        | Financial S | tatements                                                                                                    |                  |
|                        | Form        | Description                                                                                                    |                  |
|                        | 388         | Copy of financial statements and reports                                                                                                    |                  |
|                        | 388         | Amendment of previously lodged financial statements and reports                                                                                                    |                  |
|                        |             |                                                                                                    |                  |
|                        | Product Di  | sclosure Statements                                                                                                    |                  |
|                        | Form        | Description                                                                                                    |                  |
|                        | ESSS        | Pus in-use notice                                                                                                    |                  |
|                        | E 2000      | Notice of change in a PUS<br>Notice that a product is a PDC has seened to be available                                                                                                    |                  |
|                        | 1.5040      | House that a product if a PDS has ceased to be available                                                                                                    |                  |
|                        |             |                                                                                                    |                  |
|                        |             |                                                                                                    |                  |
|                        |             | ASIC Home   Privacy Statement   Conditions of use   Eeedback                                                                                                    |                  |
|                        |             | Copyright 2003-2014 Australian Securities & Investments Commission.                                                                                                    |                  |

The screens and data pictured in this guide are examples only. Actual screens can have minor differences in text and layout.

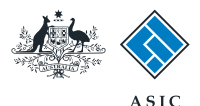

### Provide proposed responsible entity details

- 1. Enter the AFS licence number.
- 2. If you are unsure of your AFS licence number you can select the link to search for it.
- 3. Select **Next** to continue.

|                                                                                                    | A SIC<br>Australian Securities & Investments Commission                                                                                                    | Form Manager<br>Registered Agents |
|----------------------------------------------------------------------------------------------------|----------------------------------------------------------------------------------------------------|-----------------------------------|
| Form 5100A<br>Proposed<br>responsible entity                                                                                                    | Agent: CITIZEN, JOHN Agent No. 12345<br>Reference: 12345678                                                                                                    |                                   |
| Confirm responsible<br>entity Compliance plan<br>auditor Compliance plan<br>auditor Compliance plan<br>auditor Constitution Constitution Control Constitution Constitution C | Proposed responsible entity Form 5100A<br>AFS licence No. 1<br>(Including pending licencee No.)<br>If uncertain as to your AFS Licence Number search here 2<br>Please note the following information applies to preparing and lodging this form<br>Lodgement period<br>Nil, to be lodged when required<br>Lodgement fees<br>lodging fee |                                   |
| Help<br>Ask a question<br>How this works<br>Technical FAQ<br>Links<br>Search ASIC<br>Search ABR                                                                                                    | ASIC Home   Privacy Statement.   Conditions of use.   Feedback<br>Copyright 2003-2015 Australian Securities & Investments Commission                                                                                                    | 3 Next                            |

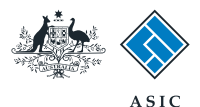

## Responsible entity confirmation

- 1. Review the responsible entity details.
- 2. Select **Yes** to confirm the information is correct.
- 3. Select **Next** to continue.

|                                                                                                    | ASIC<br>Australian Securities & Investments Commission                                                                                                    | Form Manager<br>Registered Agents |
|----------------------------------------------------------------------------------------------------|----------------------------------------------------------------------------------------------------|-----------------------------------|
| Form 5100A                                                                                                    | Agent: CITIZEN, JOHN Agent No. 12345<br>Reference: 12345678                                                                                                    |                                   |
| Confirm     responsible entity     Scheme details     Compliance plan     auditor     Scheme's constitution     Scheme's compliance     plan     Directors' statement     Certification     Submit | Confirm responsible entity Form 5100A         AFS licence No.       123456         AFS Name       EXAMPLE LIMITED         ACN       123 456 789         Address       1 EXAMPLE STREET         CITY       STATE |                                   |
| Print form<br>Finish form later<br>Home - Forms Manager<br>Log off                                                                                                    | Is this the correct responsible entity?                                                                                                    | 3 Next                            |
| Help<br>Ask a question<br>How this works<br>Technical FAQ<br>Links<br>Search ASIC<br>Search ABR                                                                                                    | ASIC Home   Privacy Statement   Conditions of use   Feedback<br>Copyright 2003-2016 Australian Securities & Investments Commission.                                                                             |                                   |

The screens and data pictured in this guide are examples only. Actual screens can have minor differences in text and layout.

 $\ensuremath{\mathbb S}$  Australian Securities and Investments Commission January 2017

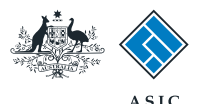

## Provide scheme details

- 1. Enter the name of the scheme.
- 2. Enter the **proposed scheme details** in the text box provided.
- Select the relevant boxes to provide the scheme kind(s). Up to three kinds can be selected.
- 4. Select Next to continue.

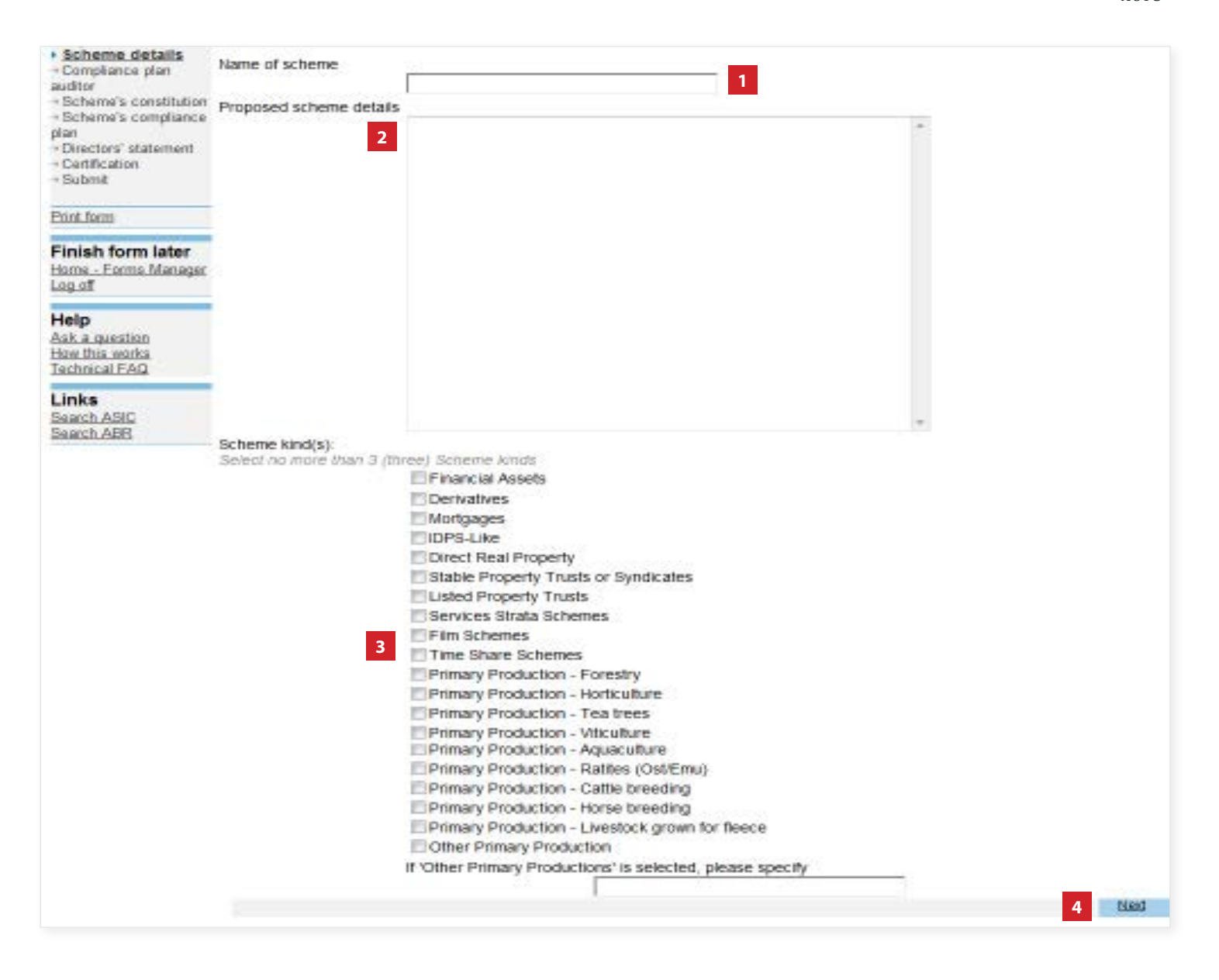

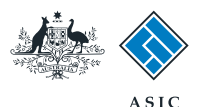

### Provide compliance plan auditor details

You need to enter the details of the consenting compliance plan auditor.

- 1. Enter the ASIC registered auditor number, or
- 2. Enter the **firm of auditors's details** (name of firm and principal business address).
- 3. Select Next to continue.

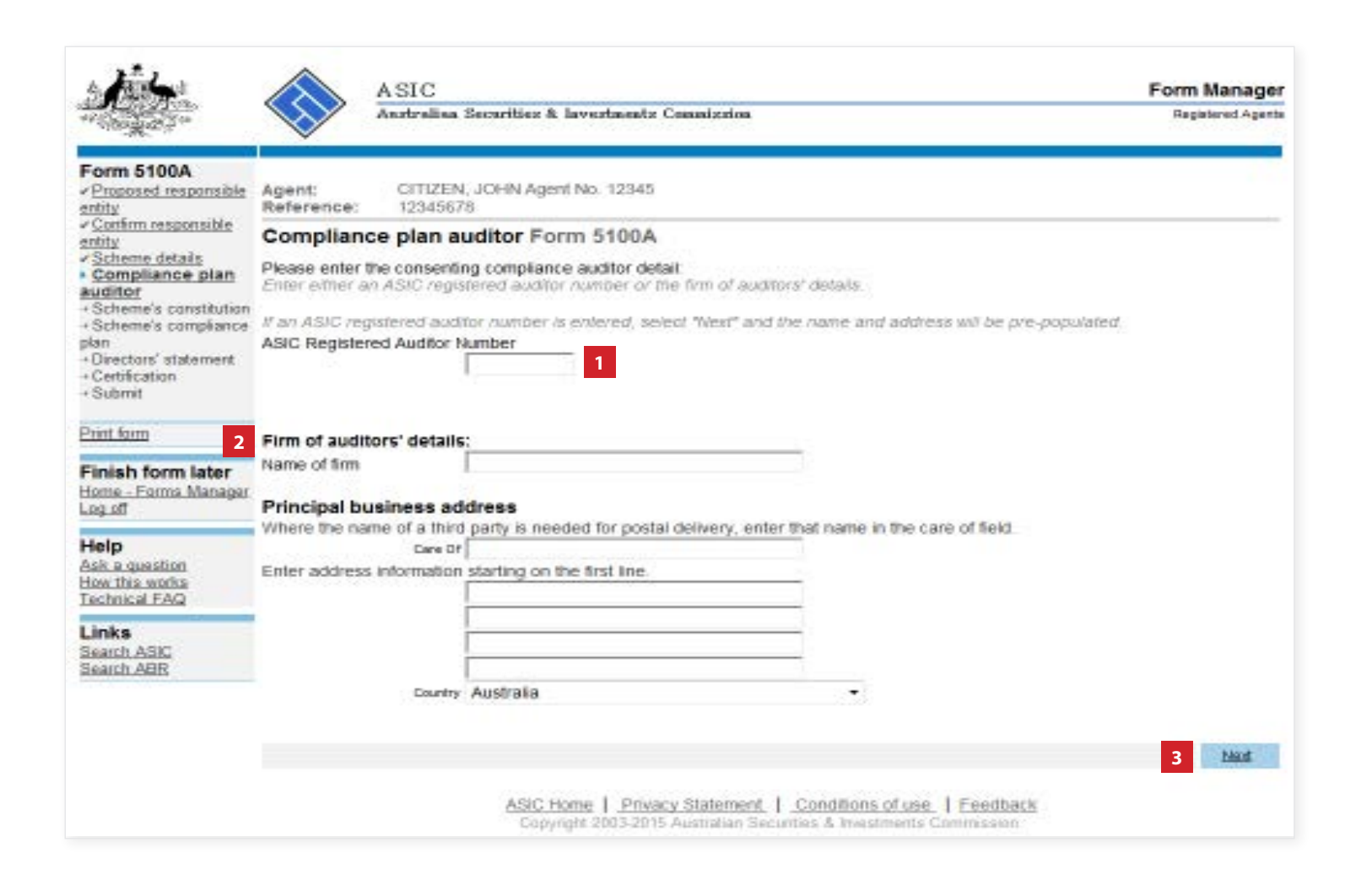

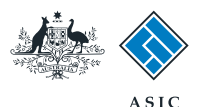

### Provide compliance plan auditor details

- 1. If you entered an ASIC registered auditor number at the previous screen, the name and address details will be pre-populated on this screen. or
- 2. If you entered the firm of auditors details at the previous screen, then the principal business address must be entered.
- 3. Select Next to continue.

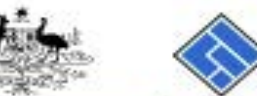

entity

entity

plan

Log off

Help

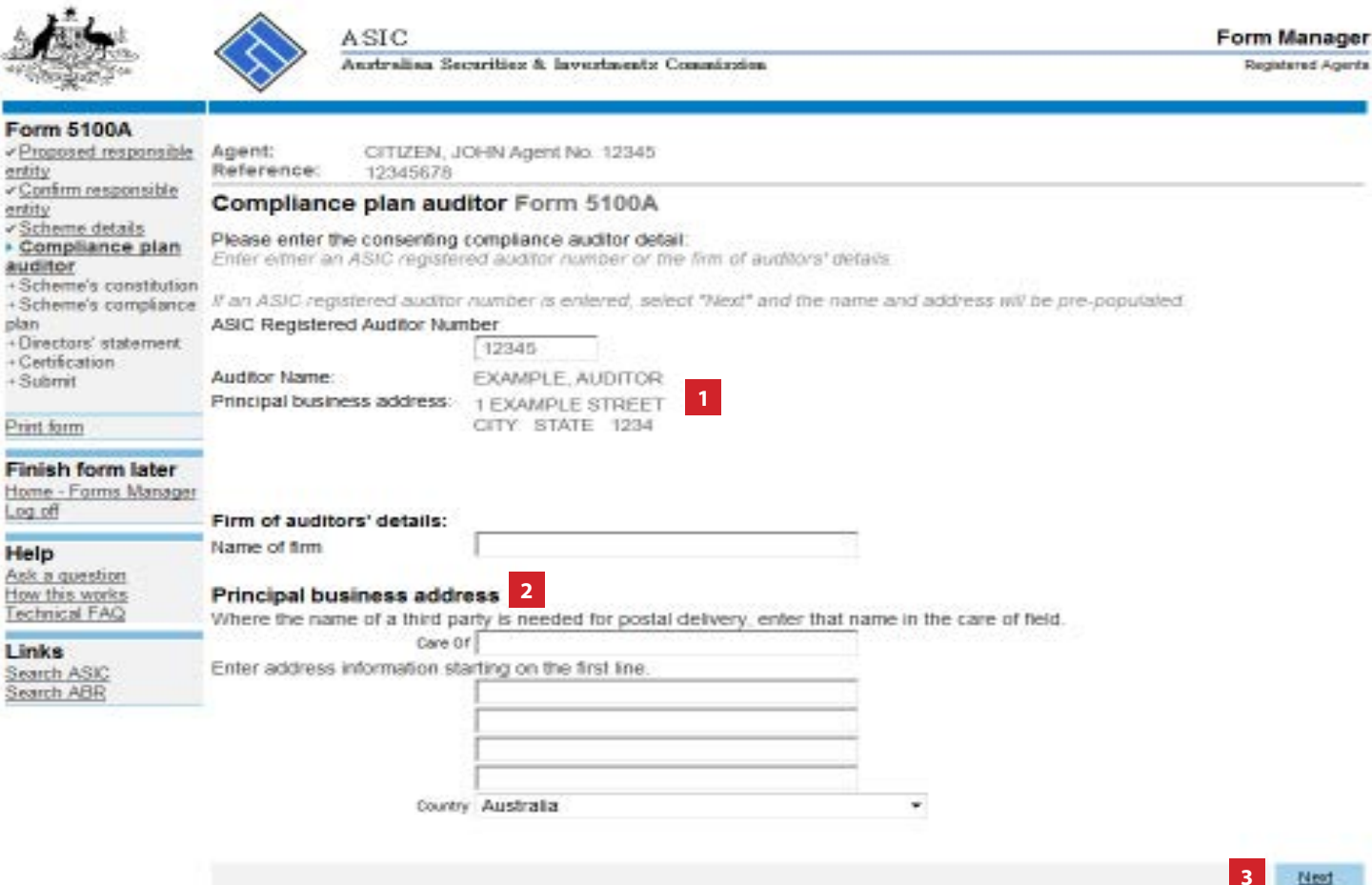

ASIC Home | Privacy Statement | Conditions of use. | Eeedback Copyright 2003-2015 Australian Securities & Investments Commission.

The screens and data pictured in this guide are examples only. Actual screens can have minor differences in text and lavout.

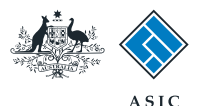

Form Manager

Registered Agents

### Attach the scheme's constitution

1. You must attach a copy of the **scheme's constitution** and the table that cross-references its contents to the requirements of s601GA and GB. Select **Browse** to locate your document.

#### Notes:

- Each document must be in .tif, .pdf or .rtf format and no bigger than 10.0MB.
- A maximum resolution of 200dpi is recommended.
- You must attach a minimum of 2 documents.
- 2. Enter a description of the document.
- 3. Select Next to continue.

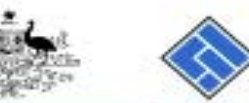

ASIC

Australian Securities & Investments Commission

| stondents.                                                                                                    | $\sim$                                                                                                    |                               |                                                            | 11110                                                                     | 10.16 |  |
|----------------------------------------------------------------------------------------------------|----------------------------------------------------------------------------------------------------|-------------------------------|------------------------------------------------------------|---------------------------------------------------------------------------|-------|--|
| orm 5100A<br>Proposed responsible<br>tity                                                                               | Agent:<br>Reference:                                                                                                    | CITIZEN, JOHN Age<br>12345678 | nt No. 12345                                               |                                                                           |       |  |
| Confirm responsible<br>tity                                                                                             | Attach the                                                                                                    | scheme's const                | itution Form 5100A                                         |                                                                           |       |  |
| icheme datails<br>20mpliance plan<br>ditor<br>5 cheme's constitution<br>4 Attach<br>9 nstitution<br>Scheme's compliance | Attach a copy of the scheme's constitution (as defined by s601GA and signed in accordance with s127 and s351) and the table that cross references the contents of the constitution required by 601GA and GB of the Act to the equivalent provisions in the constitution. These documents must be attached as separate documents. Refer to ASIC Regulatory Guide 134 Managed investments: Constitutions. |                               |                                                            |                                                                           |       |  |
| an<br>Directors' statement                                                                                              | If you require                                                                                                    | further instructions, ple     | ase refer to the Technical F                               | AQ.                                                                       |       |  |
| Certification<br>Submit                                                                                                 | Amo: Tho es                                                                                                    | viewen site of each atta      | enmont to this page is 10.0                                | LIRIO1                                                                    |       |  |
|                                                                                                    | INDIE. THE MB                                                                                                    | white are on both and         | chinera lo che page la 10.0                                | with ob-                                                                  |       |  |
| int form                                                                                                    | Description                                                                                                    | of Document                   | Pathname                                                   |                                                                           |       |  |
| nish form later 2<br>me - Forms Manager<br>g of                                                                         |                                                                                                    |                               |                                                            | Browse. 1                                                                 | Marat |  |
| elp<br>sk a question<br>withis works<br>chrical FAQ                                                                     |                                                                                                    | ASK:<br>Cop                   | Home   Privacy Statement<br>yright 2003-2015 Austridium Se | L   Conditions of use.   Eccelback<br>ecurities & Investments Commission. | 1000  |  |
| inks<br>earch ASIC<br>earch ABR                                                                                         |                                                                                                    |                               |                                                            |                                                                           |       |  |

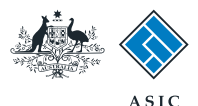

### **Review the** attachments

Review the list of documents. From here you can:

- **Remove** an attachment, or 1.
- 2. View an attachment.
- 3. Select the box to confirm the scheme's constitution has been executed by the proposed entity and includes a table that cross references the contents of the Constitution required by section 601GA and GB of the Act to the equivalent provisions in the Constitution.
- When you are satisifed the 4. attachments list is correct and complete, select **Next** to continue.

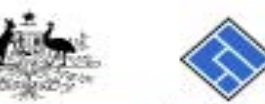

Technical FA Links Search ASIC Search ABR

| A. 加速的 14                                                                                                |                                  | ASIC                    |                                              |                                          |                                          |                                            |                                              | Form                         | n Manager        |
|----------------------------------------------------------------------------------------------------|----------------------------------|-------------------------|----------------------------------------------|------------------------------------------|------------------------------------------|--------------------------------------------|----------------------------------------------|------------------------------|------------------|
| The second second                                                                                        | $\bigtriangledown$               | Anstralian Sec          | urities & lavestments C                      | ommission                                |                                          |                                            |                                              | Re                           | igisteret Agents |
| Form 5100A<br>Proposed responsible<br>antity                                                             | Agent:<br>Reference:             | CITIZEN, JO<br>12345678 | HN Agent No. 12345                           |                                          |                                          |                                            |                                              |                              |                  |
| <ul> <li>Continu responsible<br/>antity</li> <li>Scheme details</li> </ul>                               | Scheme's constitution Form 5100A |                         |                                              |                                          |                                          |                                            |                                              |                              |                  |
| <ul> <li>Compliance plan<br/>auditor</li> </ul>                                                          | File name                        |                         | Docume                                       | Document S                               |                                          | File type                                  |                                              |                              |                  |
| <ul> <li>Scheme's<br/>constitution</li> </ul>                                                            | Example.pdf                      |                         | Test Do                                      | cument                                   | 129 KB                                   | PDF                                        | REMOVE                                       | VIEW                         |                  |
| sonatitution<br>+ Scheme's compliance<br>plan<br>+ Directors' statement<br>+ Certification<br>+ Submit 3 | Example 2.pdf                    |                         | Test Do                                      | executed by th<br>by section 6010        | 66 KB<br>e proposed re<br>GA and GB of 1 | PDF<br>sponsible entitle                   | REMOVE<br>ty and includes<br>equivalent prov | VIEW<br>a table<br>isions in | that cross       |
| Print form                                                                                               | Constitution                     |                         |                                              |                                          |                                          |                                            |                                              |                              |                  |
| Finish form later<br>Home - Forms Manager<br>Log off                                                     |                                  |                         |                                              |                                          |                                          |                                            |                                              | 4                            | Next             |
| Help<br>Ack a question<br>How this works<br>Technical FAQ                                                |                                  |                         | ASIC Home   Privacy<br>Copyright 2003-2015 / | / <u>Statement</u>  <br>Australian Becur | Conditions of<br>ties & investme         | <u>use</u>   <u>Feedb</u><br>nts Commissio | aic K<br>n                                   |                              |                  |
| Links                                                                                                    |                                  |                         |                                              |                                          |                                          |                                            |                                              |                              |                  |

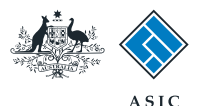

### Attach the scheme's compliance plan

1. You must attach a copy of the scheme's compliance plan. If necessary, also attach a copy of the agent's authorities. Select Browse to locate your documents.

**Note**: each document must be in .rtf, .tif, or .pdf format and no bigger than 10.0MB.

- 2. Enter a **description of the** document.
- 3. Select **Next** to continue.

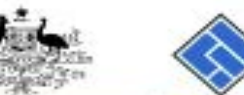

Form 5100A

|      |           | ASIC                                           | Form Manager      |
|------|-----------|------------------------------------------------|-------------------|
|      | $\otimes$ | Asstralian Securities & Investments Commission | Registered Agents |
| ible | Agent:    | CITIZEN, JOHN Agent No. 12345                  | Č.                |

| entity                                                                                                    | Reference:       | 12345678                                                           | gent No. 12345                  |                              |       |  |  |  |  |
|----------------------------------------------------------------------------------------------------|------------------|--------------------------------------------------------------------|---------------------------------|------------------------------|-------|--|--|--|--|
| <ul> <li>Confirm responsible<br/>entity</li> </ul>                                                                                                    | Attach the       | scheme's comp                                                      | pliance plan Form 510           | 0A                           |       |  |  |  |  |
| Scheme details     Compliance plan     auditor     Scheme's constitution     Scheme's constitution     Scheme's constheme's constheme's cons |                  |                                                                    |                                 |                              |       |  |  |  |  |
| Scheme's compliance plan     If the scheme's compliance plan is signed by an agent of a director or directors of the proposed responsible entity, a cop     Attach     agent's authority that has been signed or verified in accordance with reg 5C.4.01 must also be attached                                                                                                    |                  |                                                                    |                                 |                              |       |  |  |  |  |
| Compliance plan     Directors' statement     Certification                                                                                                    | You can only a   | strach documents in tit                                            | , pdf & ril formal.             |                              |       |  |  |  |  |
| -> Submit                                                                                                    | if you require i | further instructions, pk                                           | ease refer to the Technical F/  | ia                           |       |  |  |  |  |
| Print form                                                                                                    | Note: The mail   | wium size of each atta                                             | actiment to this page is 10.0 k | //El(s)                      |       |  |  |  |  |
| Finish form later<br>Home - Forms Manager                                                                                                    | Description      | of Document                                                        | Pathname                        | 54                           |       |  |  |  |  |
| Log of 2                                                                                                    |                  |                                                                    |                                 | Browse 1                     |       |  |  |  |  |
| Help<br>Ask a question<br>How this works<br>Technical FAQ                                                                                                    |                  | ASIC                                                               | Home   Privary Statement        | Conditions of use   Feedback | 3 Net |  |  |  |  |
| Links<br>Search ASIC<br>Search ABR                                                                                                    |                  | Copyright 2003-2015 Australian Socurities & Investments Commission |                                 |                              |       |  |  |  |  |

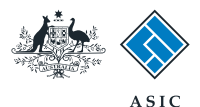

Form Manager

### Review the attachments

Review the list of documents. From here you can:

- Remove an attachment, or 1.
- View an attachment. 2.
- 3. Select the box to confirm that the Compliance Plan has been signed by all of the directors of the proposed responsible entity or their agent/s, and that where agents have signed the Compliance Plan the agent's authorities to sign the Compliance Plan are also attached.
- 4. When you are satisifed the attachments list is correct and complete, select Next to continue.

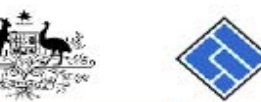

ASIC

| and the second second                                                      | $\checkmark$         | Australian Securities                                        | å Investments Commission                                      |                    |                                |                  | Re                        | gistered Agents |
|----------------------------------------------------------------------------|----------------------|--------------------------------------------------------------|---------------------------------------------------------------|--------------------|--------------------------------|------------------|---------------------------|-----------------|
| Form 5100A<br>Proposed responsible<br>antity                               | Agent:<br>Reference: | CITIZEN, JOHN Ag<br>12345678                                 | jent No. 12345                                                |                    |                                |                  |                           |                 |
| entity                                                                     | Scheme's             | compliance pla                                               | n Form 5100A                                                  |                    |                                |                  |                           |                 |
| Compliance plan     auditor                                                | File name            |                                                              | Document                                                      | Size               | File type                      |                  |                           |                 |
| <ul> <li>Scheme's constitution</li> <li>Scheme's</li> </ul>                | Example [            | Document.pdf                                                 | Test Document 3                                               | 129 KB             | PDF                            | REMOVE           | YIEW                      | 2               |
| compliance plan<br>+ Directors' statement<br>+ Certification<br>+ Submit 3 | Add more at          | tachments<br>that the Compliance Pl<br>re agents have signed | an has been signed by all of t<br>the Compliance Plan the age | he directors of    | the proposed<br>to sign the Co | responsible enti | ty or their<br>re also at | r agent/s,      |
| Print form                                                                 |                      |                                                              |                                                               |                    |                                |                  |                           |                 |
| Finish form later<br>Home - Forms Manager<br>Log off                       |                      | 100                                                          | Lang I. Driven Casternat                                      | L. Constitues a    |                                | dhaali           | 4                         | Next            |
| Help<br>Ask a question<br>How this works<br>Technical FAQ                  |                      | Co                                                           | pyright 2003-2015 Australian Sec                              | curities & Investr | nents Commis                   | sion.            |                           |                 |
| Links<br>Search ASIC<br>Search ABR                                         |                      |                                                              |                                                               |                    |                                |                  |                           |                 |

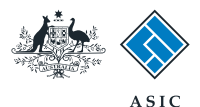

### Attach the Director's statement

You must attach the Form 5103 Director's Statement. You can download this form from our website at www.asic.gov.au/ forms.

1. Once you have completed, scanned and saved the document, select Browse to locate your document.

**Note**: the file must be in .rtf, .tif, or .pdf format and no bigger than 10.0MB.

- 2. Enter a description of the document.
- 3. Select **Next** to continue.

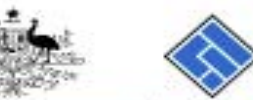

ASIC Form Manager Anstralian Securities & Investments Commission Registered Agents

| Form 5100A<br>Proposed responsible<br>infity              | Agent: CITIZEN, JOHN Agent No. 12345<br>Reference: 12345678 |                                                                                                    |                                                                |                                                                   |         |  |  |  |
|-----------------------------------------------------------|-------------------------------------------------------------|----------------------------------------------------------------------------------------------------|----------------------------------------------------------------|-------------------------------------------------------------------|---------|--|--|--|
| Attach the Directors' statement Form 5100A                |                                                             |                                                                                                    |                                                                |                                                                   |         |  |  |  |
| / Scheme details<br>/ Compliance plan                     | Attach a copy                                               | ttach a copy of a statement signed by the directors of the proposed responsible entity - ASIC form 5103 - that:                                |                                                                |                                                                   |         |  |  |  |
| Scheme's constitution                                     | a the sch<br>b the sch                                      | <ul> <li>the scheme's constitution complies with s601GA and s601GB; and</li> <li>the scheme's compliance plan complies with s601HA.</li> </ul> |                                                                |                                                                   |         |  |  |  |
| Directors' statement<br>Attach directors'                 | You can only                                                | su can only attach documents in tif, pdf & rtf format.                                                                                         |                                                                |                                                                   |         |  |  |  |
| Attactement<br>- Certification                            | If you require                                              | further instructions, ple                                                                                                    | ase refer to the Technical FAC                                 | 2                                                                 |         |  |  |  |
| Submit                                                    | Note: The mail                                              | omum size of each affa                                                                                                    | ohment to this page is 3.0 MB                                  | $\langle x_{j} \rangle$                                           |         |  |  |  |
| Print form                                                | Description                                                 | of Document                                                                                                    | Pathname                                                       |                                                                   |         |  |  |  |
| Finish form later 2<br>tome - Forms Manager<br>.og.off    | [                                                           |                                                                                                    |                                                                | Browse 1                                                          | 2       |  |  |  |
| Help<br>Ask a question<br>tow this works<br>Fechnical FAQ |                                                             | ASIC:<br>Dap                                                                                                    | Home   Privacy Statement  <br>yright 2003-2015 Australian Secu | Conditions of use.   Feedback<br>ittias & Investmenta Commission. | 5 CIMIL |  |  |  |
| Links<br>Search ASIC<br>Search ABR                        |                                                             |                                                                                                    |                                                                |                                                                   |         |  |  |  |

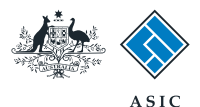

### Review the attachment

Review the Director's statement attachment. From here you can:

- 1. **Remove** an attachment, or
- View an attachment. 2.
- 3. Select the box to confirm the Director's statement has been signed by all directors of the proposed responsible entity.
- 4. When you are satisifed the attachments list is correct and complete, select **Next** to continue.

| 111                   | $\wedge$          |
|-----------------------|-------------------|
|                       | $\langle \rangle$ |
| and the second second | $\sim$            |

|                                                                                                    |                            | ASIC                        | * Transference Completion      |                   |                |                  | Form Manager      |
|----------------------------------------------------------------------------------------------------|----------------------------|-----------------------------|--------------------------------|-------------------|----------------|------------------|-------------------|
| AN CONTRACT OF A CONTRACT OF A CONTRACTACT OF A CONTRACTACT OF A CONTRAC | $\sim$                     | Australian Securities       | a myestments Commission        |                   |                |                  | Registered Agents |
| Form 5100A<br>Proposed responsible<br>entity                                                                                                    | Agent:<br>Reference:       | CITIZEN, JOHN /<br>12345678 | gent No. 12345                 |                   |                |                  |                   |
| Confirm responsible<br>entity     Scheme details     Compliance plan<br>auditor                                                                                                    | Directors'<br>You can only | statement Form              | 1 5100A                        |                   |                |                  |                   |
| <ul> <li>Scheme's constitution</li> <li>Scheme's compliance</li> </ul>                                                                                                    | File name                  |                             | Document                       | Size              | File type      |                  |                   |
| plan<br>• Directors'<br>statement<br>• Certification                                                                                                    | Example of                 | document.pdf                | Test Document 4                | 129 KB            | PDF 1          | REMOVE           | MEW 2             |
| - Submit 3                                                                                                    | 🗐 I confirm ti             | hat the Directors' state    | ement has been signed by all   | directors of the  | proposed resp  | ponsible entity. |                   |
| Print form                                                                                                    |                            |                             |                                |                   |                |                  |                   |
| Finish form later<br>Home - Forms Manager<br>Log off                                                                                                    |                            | ASIC                        | Home   Privacy Statement       | Conditions of     | of use   Feed  | back             | 4 Next            |
| Help<br>Ask a question<br>How this works<br>Technical FAQ                                                                                                    |                            | Co                          | pyngnt 2003-2015 Australian Se | cumbes & investin | nents Commissi | ion.             |                   |
| Links<br>Search ASIC<br>Search ABR                                                                                                    |                            |                             |                                |                   |                |                  |                   |

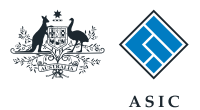

# Certify attachments

- 1. Select **Yes** to certify that each of the attached documents is a true copy of the original document.
- 2. Select **Next** to continue.

| 1.                                                        |                                                                                                    | A SIC<br>Australian Securities & Investments Commission | Form Manager<br>Registeret Agents |  |  |  |  |
|-----------------------------------------------------------|----------------------------------------------------------------------------------------------------|---------------------------------------------------------|-----------------------------------|--|--|--|--|
| -100 Martin                                               | $\mathbf{\nabla}$                                                                                                    |                                                         |                                   |  |  |  |  |
| Form 5100A                                                | Agent:<br>Reference:                                                                                                    | CITIZEN, JOHN Agent No. 12345<br>12345678               |                                   |  |  |  |  |
|                                                           | Certification Form 5100A                                                                                                    |                                                         |                                   |  |  |  |  |
|                                                           | I certify that each of the attached documents is a true copy of the original signed document required to be lodged under the Corporations Act 2001. |                                                         |                                   |  |  |  |  |
| Certification                                             |                                                                                                    |                                                         | 2 Next                            |  |  |  |  |
| • Submit<br>Print form                                    | ASIC Home   Privacy Statement.   Conditions of use.   Feedback<br>Copyright 2003-2016 Australian Securities & investments Commission                |                                                         |                                   |  |  |  |  |
| Finish form later<br>Home - Forms Manager<br>Log of       |                                                                                                    |                                                         |                                   |  |  |  |  |
| Help<br>Ask a question<br>How this works<br>Technical FAQ |                                                                                                    |                                                         |                                   |  |  |  |  |
| Links<br>Search ASIC<br>Search ABR                        |                                                                                                    |                                                         |                                   |  |  |  |  |

The screens and data pictured in this guide are examples only. Actual screens can have minor differences in text and layout.

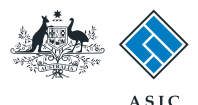

### Make the declaration

- 1. Select the company's authorising officeholder from the drop-down list.
- 2. Select **Yes** to complete the declaration when you are satisfied the document is being lodged within the terms and conditions of ASIC's Electronic Lodgement Protocol.
- 3. Select Submit to lodge the form with ASIC.

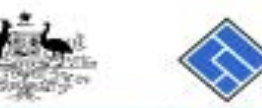

|                                                                                                    |                                                                                                    | A SIC Form Manager<br>Australian Securities & Investments Commission Registered Agents |  |
|----------------------------------------------------------------------------------------------------|----------------------------------------------------------------------------------------------------|----------------------------------------------------------------------------------------|--|
| Form 5100A<br>< Proposed responsible<br>entity                                                                                                 | Agent:<br>Reference:                                                                                                    | CITIZEN, JOHN Agent No. 12345<br>12345678                                              |  |
| <ul> <li>Confirm responsible<br/>entity</li> <li>Scheme details</li> <li>Compliance plan<br/>auditor</li> <li>Scheme's constitution</li> </ul> | You have now prepared your form. You can review the contents of your form by using the menu or by printing the form.<br>You must submit the form to ASIC to have it lodged. |                                                                                        |  |

If any discrepancies are found, you will be provided with a list describing the discrepancies. You will need to correct and

ASIC Home | Privacy Statement | Conditions of use | Feedback Copyright 2003-2015 Australian Securities & Investments Commission

#### Scheme's compliance Submit Now

pian. Directors' statement < Cartification Submit Print form Finish form later Home - Forms Manager

#### Authorising officeholder.

Log of Help Ask a question How this works Technical FAQ Links

> Search ASIC Search ABR

#### Authorising officeholder EXAMPLE, Officeholder 1 (Director) . Declaration

Before submitting your form, please specify the officeholder who is authorising the lodgement of this form.

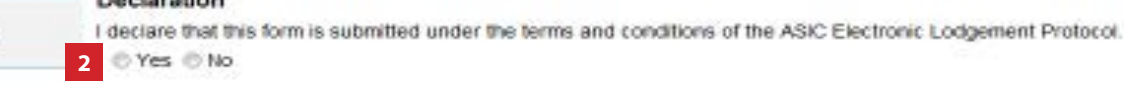

resubmit the form. The form will continue to appear on your "Form in progress" tray.

If there are no discrepancies, your form will be automatically submitted for lodgement.

When you submit this form it will be checked for discrepancies.

The screens and data pictured in this guide are examples only. Actual screens can have minor differences in text and layout.

Submit

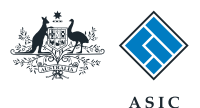

# Confirmation of form submission

This screen confirms your document was submitted to ASIC.

1. Select **Next** to continue.

#### Note:

Occasionally, the system may present an additional form submission screen at this point. If this is the case, continue to select **Next** to finalise this transaction.

| <u>1</u> 5                                                |                                                                               | A SIC<br>Australian Securities & Investments Commission                                                                             | Form Manager<br>Registered Agents |  |  |
|-----------------------------------------------------------|-------------------------------------------------------------------------------|----------------------------------------------------------------------------------------------------|-----------------------------------|--|--|
| Form 5100A                                                | Agent:<br>Reference:                                                          | CITIZEN, JOHN Agent No. 12345<br>12345678                                                                                           |                                   |  |  |
| Print form                                                | Confirmation of Form Submission                                               |                                                                                                    |                                   |  |  |
| Finish form later<br>Home - Forms Manager<br>Log off      | Your document was submitted for validation to ASIC on 05/02/2015 at 17:36:33. |                                                                                                    |                                   |  |  |
| Help<br>Ask a question<br>How this works<br>Technical FAQ |                                                                               |                                                                                                    | 1 <u>Next</u>                     |  |  |
| Links<br>Search ASIC<br>Search ABR                        |                                                                               | ASIC Home   Privacy Statement.   Conditions of use   Feedback<br>Copyright 2003-2015 Australian Securities & Investments Commission |                                   |  |  |

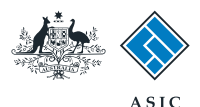

#### Fees advice

- 1. The **invoice amount** is displayed.
- 2. Select **Print** to print your invoice. Details on how payments to ASIC can be made are on the invoice.
- 3. Select **Next** to continue and finalise the transaction.

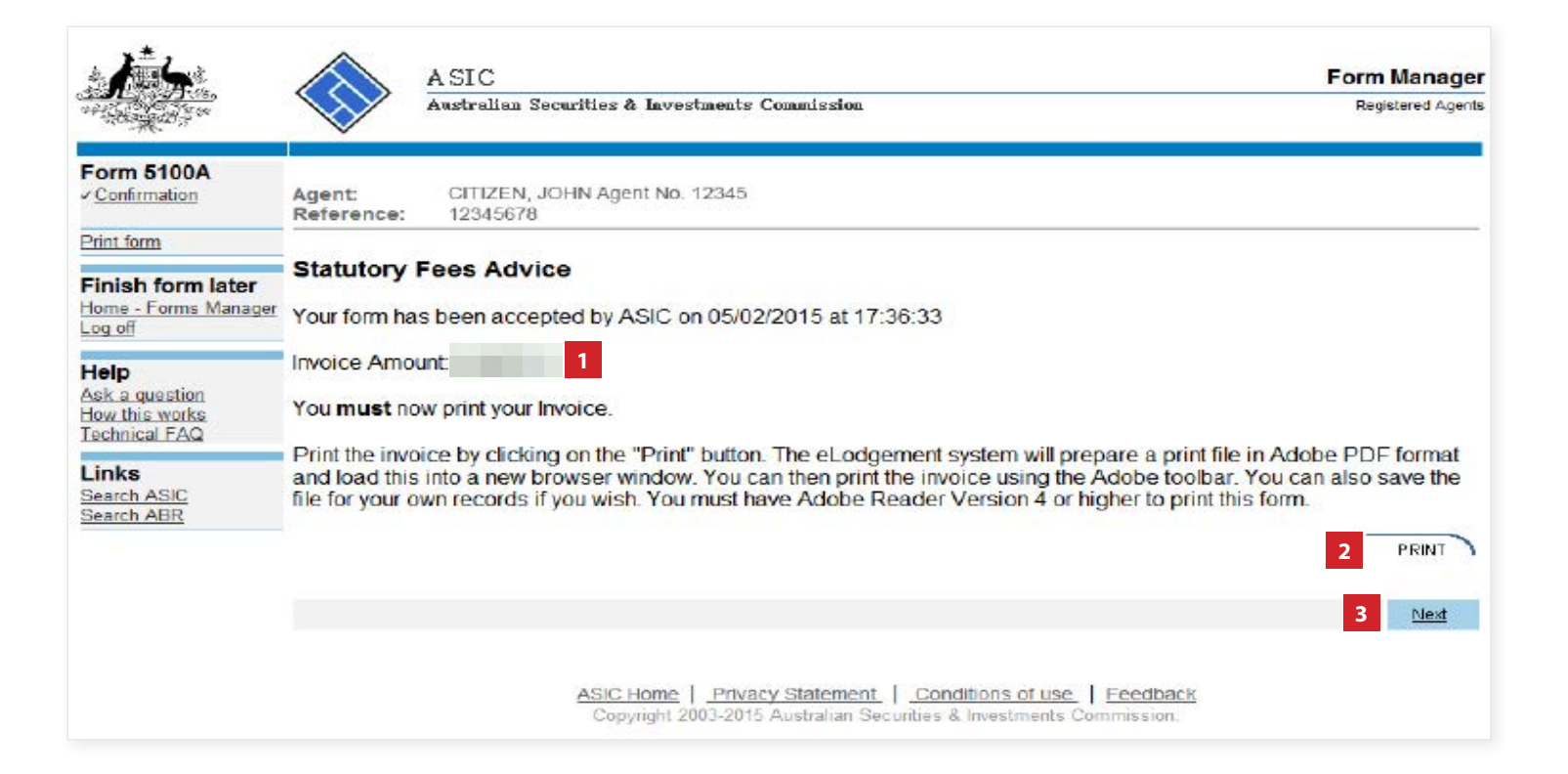

The screens and data pictured in this guide are examples only. Actual screens can have minor differences in text and layout.